Converting FOPR Files from Excel (Windows) to Libre Office Calc (Linux)...

1. In your browser of choice, download and save the Excel (.xlsx) file.

| -ig Springs (ID 65) | 500) 🗸                                      |
|---------------------|---------------------------------------------|
|                     | Opening 65500_FOPR.xlsx                     |
| ou have chosen to   | open:                                       |
| 65500_FOPR          | .xlsx                                       |
| which is: Micro     | soft Excel Worksheet (257 KB)               |
| from: http://ale    | ert.fcd.maricopa.gov                        |
| What should Firefo  | x do with this file?                        |
| Open with           | LibreOffice Calc (default)                  |
| • <u>S</u> ave File |                                             |
| Do this puts        | matically for files like this from now on   |
| Do this auto        | inatically for files like this from how on. |

2. Open a blank sheet in Libre Offiec Calc.

Click on Files, then Wizards, then Document Converter...

| Document Converter                                                                           |                 |  |  |  |  |  |  |  |
|----------------------------------------------------------------------------------------------|-----------------|--|--|--|--|--|--|--|
|                                                                                              |                 |  |  |  |  |  |  |  |
| This wizard convert legacy format documents to Open Document Format for Office Applications. |                 |  |  |  |  |  |  |  |
| Select the document type for conversion:                                                     |                 |  |  |  |  |  |  |  |
| ● <u>M</u> icrosoft Office                                                                   |                 |  |  |  |  |  |  |  |
| Word documents                                                                               | Excel documents |  |  |  |  |  |  |  |
| <u>P</u> owerPoint/Publisher documents                                                       |                 |  |  |  |  |  |  |  |
|                                                                                              |                 |  |  |  |  |  |  |  |
|                                                                                              |                 |  |  |  |  |  |  |  |
|                                                                                              |                 |  |  |  |  |  |  |  |
|                                                                                              |                 |  |  |  |  |  |  |  |
| ✓ Create log file                                                                            |                 |  |  |  |  |  |  |  |
| <u>C</u> ancel <u>H</u> elp                                                                  | << Back Next >> |  |  |  |  |  |  |  |

- 3. Select "Excel documents", then click on "Next>>".
- 4. Unselect "Excel templates".
- 5. Select "Excel Documents", and unselect "Including subdirectories".
- 6. Type the desired folder names in "Import from" and "Save to".
- 7. Click "Next >>".

| Document Converter – Excel documents |                                        |  |  |  |  |  |  |  |
|--------------------------------------|----------------------------------------|--|--|--|--|--|--|--|
|                                      |                                        |  |  |  |  |  |  |  |
| Templates                            |                                        |  |  |  |  |  |  |  |
| Excel templates                      |                                        |  |  |  |  |  |  |  |
| 🗹 Including subdirecto               | ries                                   |  |  |  |  |  |  |  |
| Import from:                         | /home/sdw/Documents                    |  |  |  |  |  |  |  |
| <u>S</u> ave to:                     | /home/sdw/Templates/Imported_Templates |  |  |  |  |  |  |  |
| Documents                            |                                        |  |  |  |  |  |  |  |
| 🗹 Excel documents                    |                                        |  |  |  |  |  |  |  |
| ✓ Including subdirectories           |                                        |  |  |  |  |  |  |  |
| Import from:                         | /home/sdw/Downloads                    |  |  |  |  |  |  |  |
| Save <u>t</u> o:                     | /home/sdw/Documents                    |  |  |  |  |  |  |  |
| <u>C</u> ancel                       | Help << Back Next >>                   |  |  |  |  |  |  |  |

8. A confirmation dialog box will appear. If the Summary looks OK, click on "Convert".

|                                                                                                    | Docume                          | nt Converter         |                |                 |
|----------------------------------------------------------------------------------------------------|---------------------------------|----------------------|----------------|-----------------|
|                                                                                                    |                                 |                      |                |                 |
| Summary:                                                                                                    |                                 |                      |                |                 |
| All Excel documents cont<br>/home/sdw/Downloads<br>All subdirectories will be<br>These will be exported to<br>/home/sdw/Documents | ained in the following director | ry will be imported: |                |                 |
| <u>C</u> ancel                                                                                                    | Help                            | <                    | < <u>B</u> ack | <u>C</u> onvert |

| Document Converter                                       |  |  |  |  |  |  |  |
|----------------------------------------------------------|--|--|--|--|--|--|--|
|                                                          |  |  |  |  |  |  |  |
| Progress                                                 |  |  |  |  |  |  |  |
| Retrieving the relevant documents: 1 found               |  |  |  |  |  |  |  |
| Found: 0 Templates                                       |  |  |  |  |  |  |  |
| Found: 1 Documents                                       |  |  |  |  |  |  |  |
| Converting the documents                                 |  |  |  |  |  |  |  |
| 1/1 (/home/sdw/Downloads/65500_EOPR xisx)                |  |  |  |  |  |  |  |
|                                                          |  |  |  |  |  |  |  |
| Show log file                                            |  |  |  |  |  |  |  |
|                                                          |  |  |  |  |  |  |  |
|                                                          |  |  |  |  |  |  |  |
|                                                          |  |  |  |  |  |  |  |
| <u>Cancel</u> <u>H</u> elp << <u>B</u> ack <u>C</u> lose |  |  |  |  |  |  |  |

9. If all went well, you can "Close" the Document Converter dialog box and open the converted document (.ods) in Libre Office Calc.

| Al   | V 🐕 ∑ 🚍   FCDMC Official Precipitation Record |                             |                 |             |                        |                |                |                |                       |                |                  |               |           |           |       |
|------|-----------------------------------------------|-----------------------------|-----------------|-------------|------------------------|----------------|----------------|----------------|-----------------------|----------------|------------------|---------------|-----------|-----------|-------|
|      | Α                                             | в                           | C               | D           | F                      | F              |                | G              | н                     |                | 1                | K             |           | м         | N     |
|      | ECDMC Offici                                  | Draginita                   | tion Door       |             |                        |                | clin           |                | n a la constant a     |                |                  | K             | L .       | 11        |       |
| 2    | FUDING Official Precipitation Record          |                             |                 |             |                        |                | Cile           | k the Ima      | ge Below to Lo        | cate the Gag   | je in Google Maj | 550           |           |           | 1     |
| 3    | Station Name:                                 | ia Springs                  |                 |             | Fig Spring             | 5              |                |                | 1                     |                | #2. Thilling     | M. Sarahara   | Mountain  | July P    | Ser   |
|      | Station Name.                                 | 5500: 5555 or               |                 | 10          | 5tation No<br>01/07/02 | . 5555         |                |                |                       |                | C Suppose        | Black         | Mountaine | Sec. V    | 15    |
| -4-5 | Gage ID # History.                            | <b>19900</b> , 2005 pr      | 10/ 10/03/23/20 | 10          | -                      |                |                |                |                       |                | in stal          | Canyon Gity   | Stand St  |           | 1     |
| 6    | Station Type: F                               | Rain                        |                 |             |                        |                |                |                |                       |                |                  | 12 Al         | State -   | eens      | -LE   |
|      | Years Since Installation:                     | 15.88                       | as of           | 10/1/2017   |                        | 1              | The set of     | The states     | and the second second | and the second | E Ster           | ( = + + + = ) | Star &    |           | an -  |
| 9    | Data Begins:                                  | 11/14/2001                  |                 |             | and the second         | - Contraction  | Friday La      |                | The Street            |                | []] [] []        |               | TH        | - mark    | 34    |
| 10   | County.                                       | Aaricopa                    |                 |             |                        | and the        |                |                | S Palin               |                | 13-1             | New River     | - AND     | L Butto   | Peak- |
| 11   | Latitude: 3                                   | 3° 56' 55.6"                | 33.9487         | 7           | The second             |                | a set an       | Start .        | the second            |                | HER              | Casel of      | Ren Til   | - Stan    | Peak  |
| 12   | Longitude: 1                                  | .12° 04' 29.2"              | -112.0747       | 8           | 1000                   | and the second | Part Marin     | Budini         |                       |                |                  | - Conto       | Better 1  | arefree # |       |
| 14   | Elevation:2                                   | 2,390 ft.<br>5 miles east e | f Now River     |             | and the second         | Constant.      | and the second | and the second | Contraction           |                | No. 14           | X C           | ave Creek |           |       |
| 15   | Average Annual Precipitation for 1            | Complete Yea                | rs (in):        | 12.01       | Ser Com                | No the state   | A STREET       | · * 32         | enther the            | The Fall       | a co             | 1 3415        |           |           | 50    |
| 16   | Data - Incomplete Months: 1                   | lone                        |                 |             | Hally Local States     |                | C. C. Stanger  |                | ostori i transvija    |                | Mt Ocho          | 1745          |           |           |       |
| 17   | Data - Missing Months: 1                      | lone                        |                 |             |                        |                |                | N              | 6 M                   | D              |                  |               |           |           |       |
| 18   | Remarks: F                                    | Records Good                |                 |             | 21-                    |                | wate           | r-rear         | a Mons                | soon Pr        | ecipitatio       | n lotal       | s         |           |       |
| 19   |                                               |                             |                 |             |                        |                | _              | -              |                       |                |                  |               |           |           |       |
| 20   | Point Precipitation Frequency Estim           | ates                        | Constant Tabuda | -           | 18 -                   |                |                |                |                       |                |                  |               |           |           |       |
| 22   | and Graphical Formats from NOAA               | Atlas 14 Volum              | Gage in labula  | r           |                        |                | _              |                |                       |                |                  |               |           |           |       |
| 23   | and oraphical romacs from Norok               | Acias 14, Volum             | ie I, version J |             | 15 -                   |                |                |                |                       |                |                  |               |           |           |       |
| 24   | Number of storms greater that                 | in:                         |                 |             | Precip. (              | in)            |                |                |                       |                |                  |               |           |           |       |
| 25   | 1                                             | nch in 24 hours:            | 4:              | 8           | 12 -                   |                |                |                |                       |                |                  |               |           |           |       |
| 26   | 2 ind                                         | nes in 24 hours:            |                 | 9           |                        |                |                |                |                       | -              | _                |               |           |           |       |
| 27   | 3 ind                                         | nes in 24 hours:            |                 | 3           |                        | _              |                |                |                       |                |                  |               |           |           |       |
| 28   |                                               |                             |                 | Datum Davis | 6-                     |                |                | -              |                       |                |                  |               |           |           | - ŀ-  |
| 30   | Frequency Statistics                          | Inches                      | Date            | (years)     | H                      |                |                |                |                       |                |                  |               |           |           | -     |
| 31   | Greatest 15-min. total:                       | 0.98                        | 9/19/2004       | 8           | 3-                     | -              |                |                |                       |                |                  |               |           |           |       |
| 32   | Greatest 1 hour total:                        | 1.50                        | 8/19/2014       | 8           |                        |                |                |                |                       |                |                  |               |           |           |       |
| 33   | Greatest 3 hour total:                        | 1.97                        | 8/19/2014       | 11          | 0+                     |                |                |                |                       | -              |                  | -             |           |           | -     |
| 34   | Greatest 6 hour total:                        | 3.07                        | 8/19/2014       | 62          |                        | 2002 2003      | 2004 20        | 005 2006       | 2007 2008             | 2009 201       | 0 2011 2012      | 2013 201      | 4 2015    | 2016 201  | 1     |
| 35   | Greatest 24 hour total:                       | 5.47                        | 1/21/2010       | 178         | H                      |                |                |                |                       | Water Year     |                  |               |           |           | -     |
| 30   | Greatest 72 hour total:                       | /.1/                        | 1/21/2010       | 188         |                        | -              | _              |                |                       |                |                  |               | -         | -         | _     |
| 38   |                                               |                             |                 | Flood Co    | nt rol Dist n          | ct of Marico   | na Coun        | ty. 2801       | W. Durango            | St. Phoen      | x. AZ 85009      | (602) 506-    | 1501      |           | _     |
| 39   |                                               |                             |                 |             | and Distin             | a or maneo     | coun           | .,, 2001       |                       | July Phoen     |                  |               |           | 1         | T     |